# ВПР-2025 Загрузка результатов

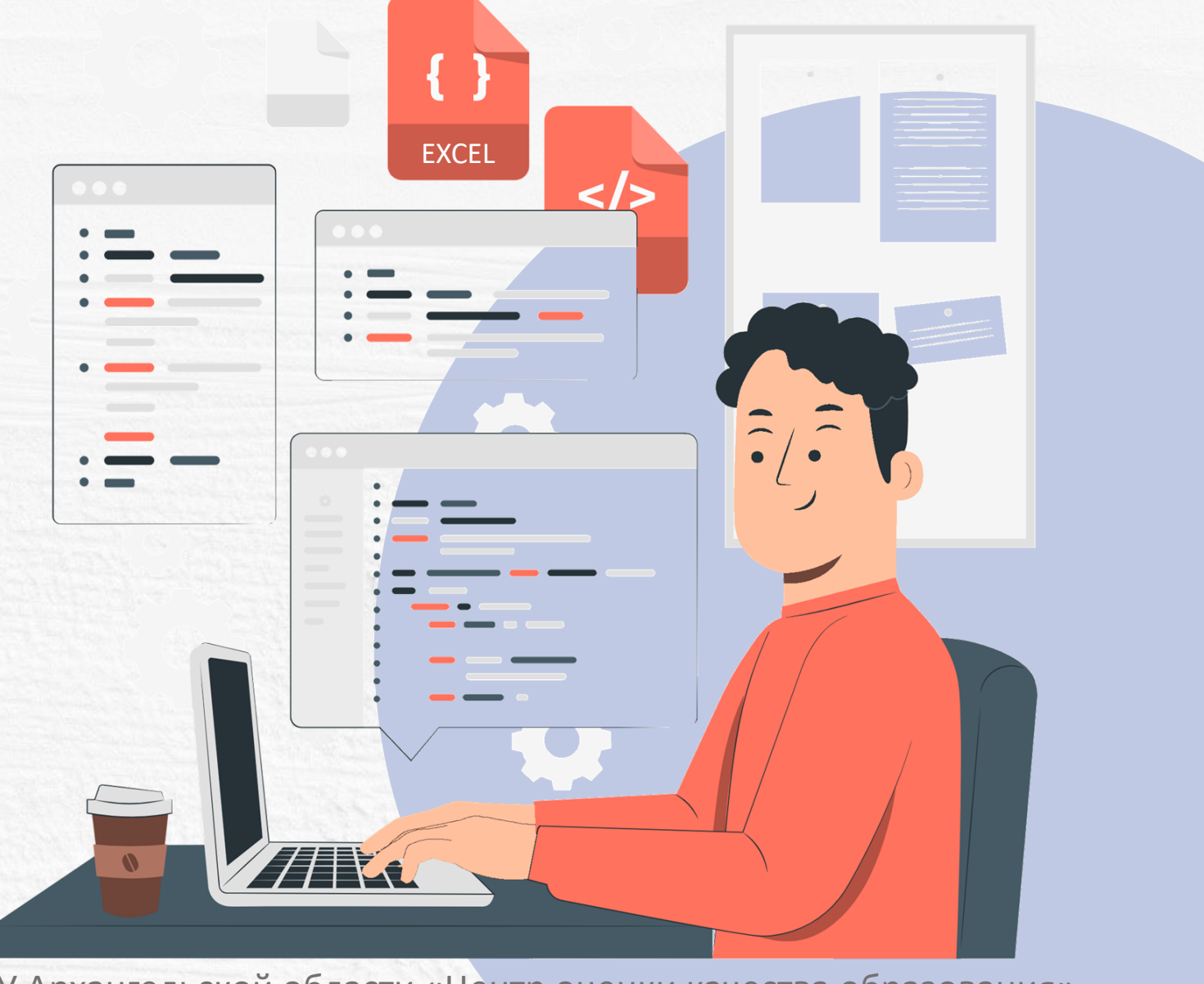

ГАУ Архангельской области «Центр оценки качества образования»

### ЗАГРУЗКА РЕЗУЛЬТАТОВ ЧЕРЕЗ ВЕБ-ИНТЕРФЕЙС ГИС ФИС ОКО

Шаг 1. Откройте публикацию по предмету ВПР и перейдите в раздел «Сбор данных»

Шаг 2. Нажмите на кнопку «Форма»

Шаг 3. Внесите результаты в таблицу

Шаг 4. Нажмите кнопку «Сдать отчёт»

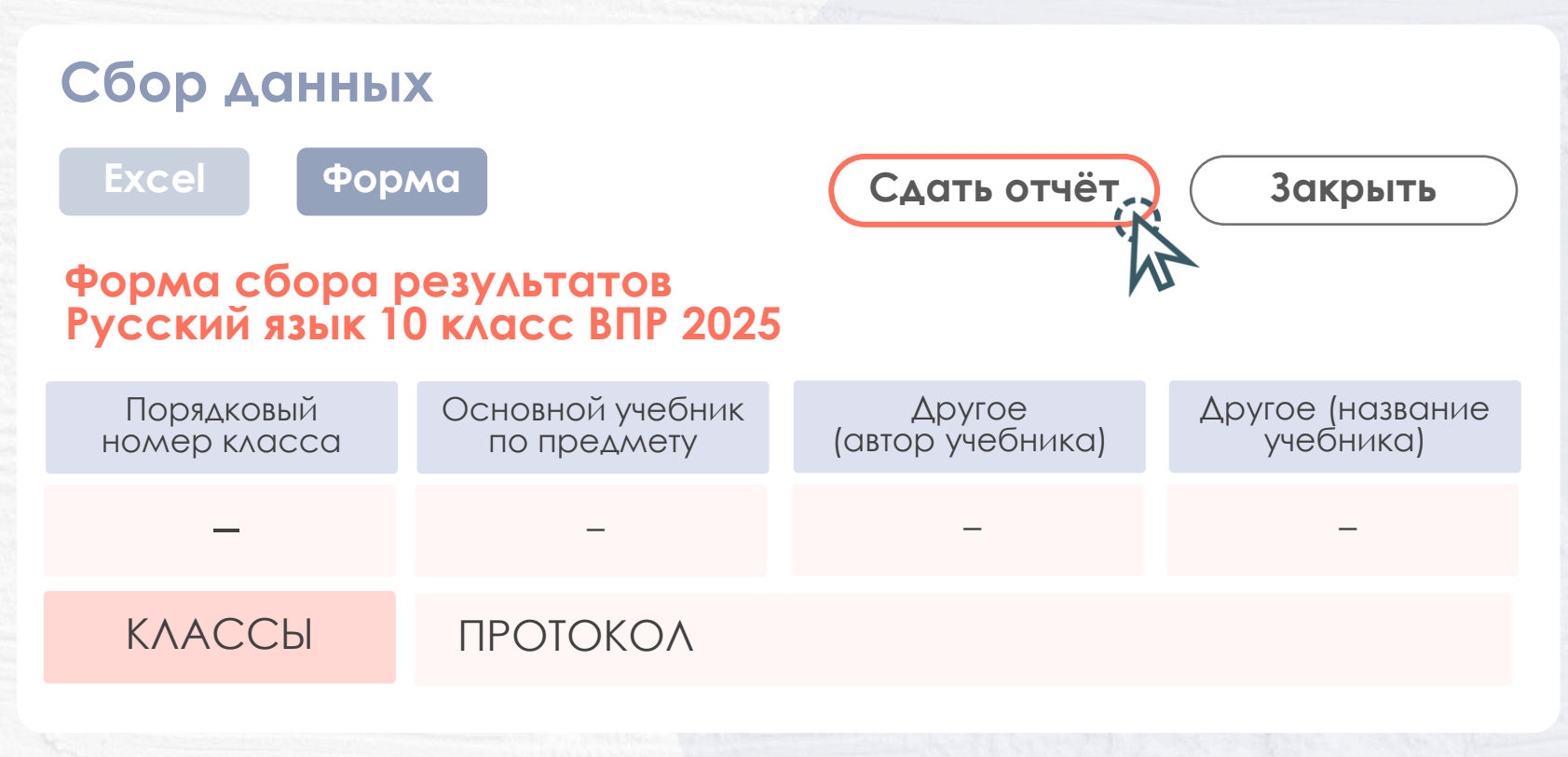

# ЗАГРУЗКА РЕЗУЛЬТАТОВ В ГИС ФИС ОКО С ПОМОЩЬЮ ШАБЛОНА «EXCEL»

Шаг 1. Откройте публикацию по предмету ВПР и перейдите в раздел «Сбор данных»

Шаг 2. Сформируйте Excel шаблон

Шаг 3. Занесите результаты в Excel шаблон

Шаг 4. Загрузите файл с результатами

Шаг 5. Нажмите кнопку «Сдать отчёт»

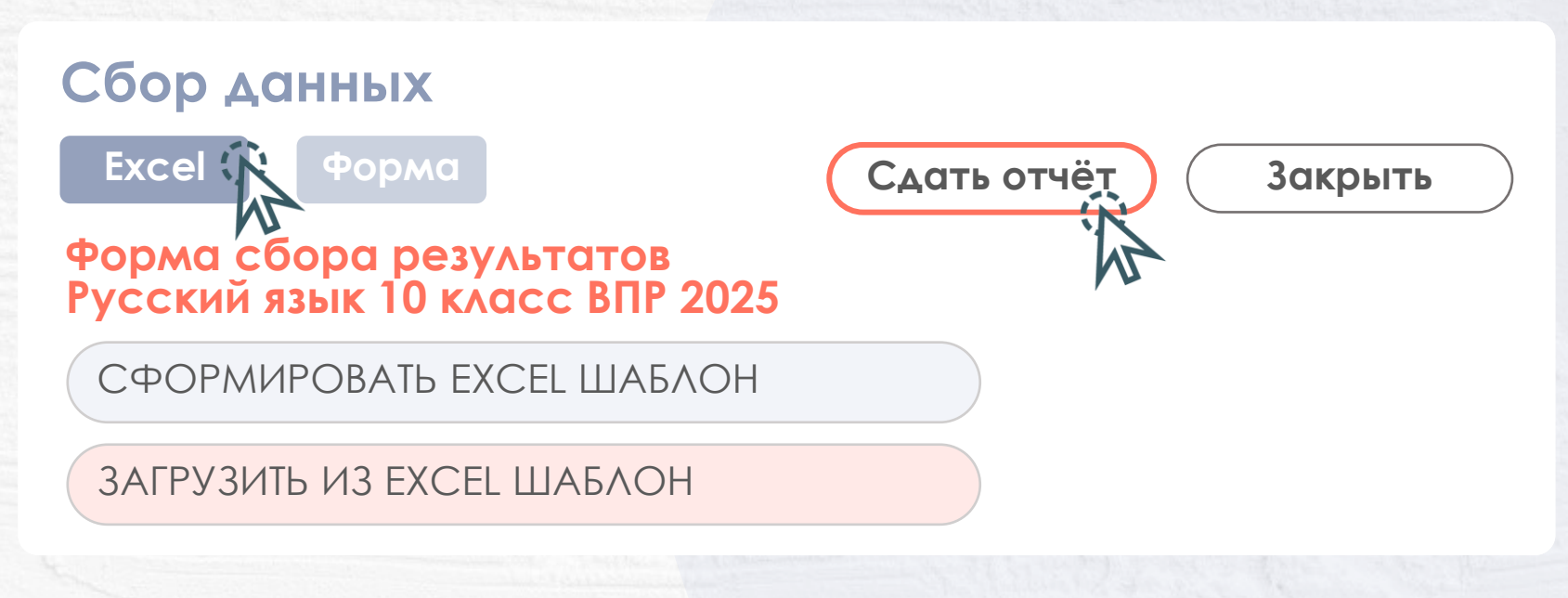

## ЗАГРУЗКА РЕЗУЛЬТАТОВ ЧЕРЕЗ ПРОГРАММУ «АДАПТЕР»

#### Шаг 1. Скачайте в ГИС ФИС ОКО дистрибутив программы «Адаптер»

| Федеральная<br>информационная<br>система оценки качества<br>образования | Обмен<br>данными                       | Аналитика    | Паспорт                                                                                                    | $\bigcirc$            |
|-------------------------------------------------------------------------|----------------------------------------|--------------|----------------------------------------------------------------------------------------------------|-----------------------|
| ВПР                                                                     | <b>Q</b> Поиск по нази                 | занию        |                                                                                                    | Поиск                 |
|                                                                         | 30 августа 2024 (г                     | лятница)     |                                                                                                    |                       |
| Техническая поддержка                                                   | Программа для передачи результатов ВПР |              |                                                                                                    |                       |
| aocoko.ru M                                                             | Дистрибут<br>«Адаптер»                 | ив Программі | oi <u>↓</u>                                                                                                    | Ŕ                     |
| Шаг 2.<br>Загрузите файл с ре                                           | зультатами                             |              |                                                                                                    | PLUXOL                |
| Мои отчёты Обновить                                                     |                                        |              | and the second second second second second second second second second second second second second second second | выход                 |
|                                                                         |                                        |              |                                                                                                    |                       |
| Предмет                                                                 | Статус                                 | ?            | ?                                                                                                    | ?                     |
| Предмет<br>Форма сбора результатов<br>Русский язык 4 класс ВПР 202      | Статус<br>5 <sup>Новый</sup>           | Скачать      | ?<br>Загрузить                                                                                                   | <b>?</b><br>Отправить |